1. Login to RU-N4Success using your Netid and Password: https://myrun.newark.rutgers.edu/run4succes

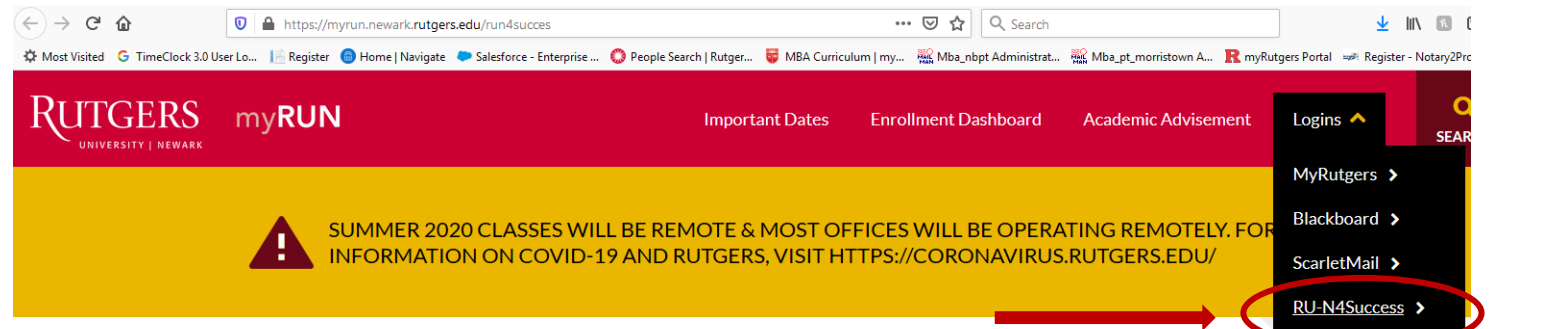

2. Click on "Schedule an Appointment"

| MAV                        | IGATE                                  | <b>₽</b> 2 □                                                 |                    |                                  |     |          |                | 2020 Summer 🔎 🔍 ? 🍥 👻                                                                                                    |
|----------------------------|----------------------------------------|--------------------------------------------------------------|--------------------|----------------------------------|-----|----------|----------------|----------------------------------------------------------------------------------------------------|
| ↑<br>≤<br>=<br>=<br>2<br>* | Stuc<br>Gassinfo<br>Class<br>Actions t | dent Home   mason Reports Calendar  es This Term  class NAME | PROFESSOR          | Davs/TIMES                       | MD. | -FINAL - | ABSZINCE       | RU-N4 Success<br>Schedule an Appointment<br>Actions<br>Ivant to<br>Issue an Alert                                                                                                    |
| Q ♠                        |                                        | 22-631-502-20 INTERNEDIATE ACCT II                           | DOUGLAS BROWNSTONE | W 600p-9:30p ET<br>Not Specified |     |          | Q.(D)<br>Q.(D) | Quick Links         Take me to         Schedule a General Event         School Information         Download Center for Reports         Upcoming Appointments         Win         General Appointments         Win         General Appointment to Win         Min General Appointment to Win         Win General Appointment to Win         General Appointment to Win         General Appoint Instance to Win         General Appointment to Win         Win OBINAL NEFOR         General Appoint PT |

| 🙆 NA          | 2020 Summer 👻 🔍 ? 🌘 🕶 |                                                                          |  |
|---------------|-----------------------|--------------------------------------------------------------------------|--|
| <b>余</b><br>≧ | Schedule Appointment  | Service > Location & Staff > Select Time > Confirm                       |  |
|               |                       | What type of appointment would you like to schedule?   please choose one |  |
| Q<br>♠<br>@   |                       |                                                                          |  |
|               |                       |                                                                          |  |

4. Choose "Graduate Student Services" from the drop-down box.

5. "To help you find a time, please tell us why you'd like to see someone" → Choose "RBS Graduate Advising – MBA"

| 💼 NAVIGATE 🛛 🙅 🚘 🗖               |                                                                                                    | 2020 Summer + Q ? 🔞 + |
|----------------------------------|----------------------------------------------------------------------------------------------------|-----------------------|
| Schedule Appointment             | Service > Location & Staff > Select Time > Confirm What type of appointment would you like to schedule? Graduate Student Services                                                                   |                       |
| ✓ ✓ ✓ ✓ ✓ Ø                      | To help you find a time, please tell us why you'd like to see someone.          RBS Graduate Advising - MBA         Choose from the following options and click Next.         - please choose one - |                       |
| <ul> <li>■</li> <li>★</li> </ul> | Lý                                                                                                    |                       |

6. From the "Choose from the following options and click Next" drop-down box, you will choose your program and your affiliate campus. For Example "MBA (part-time) – New Brunswick Advising or Rutgers Business School- Newark depending on your declared campus selected during orientation with admissions. (If you need to change this at any time, please contact your advisor.)

|                      | Service > Location & Staff > Select Time > Confirm                                                                      |  |
|----------------------|----------------------------------------------------------------------------------------------------|--|
| Schedule Appointment |                                                                                                    |  |
|                      | What type of appointment would you like to schedule? Graduate Student Services *                                        |  |
|                      | To help you find a time, please tell us why you'd like to see someone.           RBS Graduate Advising - MBA         *  |  |
|                      | Choose from the following options and click Next.                                                                       |  |
| $\longrightarrow$    | Please those one - Executive Mosk (EMBA) Advising MBA (Full-stime) - Newark Advising MBA (Full-stime) - Newark divising |  |
|                      | Advising<br>Advising<br>MBA (Part-time) - Newark Advising                                                               |  |

7. Depending on what program and location, MBA students will choose one of three options. MBA (Part-time) - New Brunswick Advising, MBA (Part-time) - Newark Advising, or MBA (Full-time) - Advising.

| 🙆 NAVIGATE 🐣 🔹 🗖                                  |                      |                                                    |  |  |  |  |
|---------------------------------------------------|----------------------|----------------------------------------------------|--|--|--|--|
| ♠ ≧ 苗 ⊒ ゑ ♥ ♀                                     | Schedule Appointment | Service > Location & Staff > Select Time > Confirm |  |  |  |  |
| <ul><li>▲</li><li>④</li><li>■</li><li>▲</li></ul> |                      |                                                    |  |  |  |  |

8. Please choose the person you would like to meet with from the next drop-down box. Please select the correct advisor: Part-Time Students: Newark Students: Cyndi Geborde New Brunswick Students: Kathleen Price Students in the Full-Time Day MBA Cohort: Marc Limata

| <b>NAVIGATE</b>           | Le 1                                                  |                                                                             |                                   | 2020 Summer | • Q | ? ( | 0 - |
|---------------------------|-------------------------------------------------------|-----------------------------------------------------------------------------|-----------------------------------|-------------|-----|-----|-----|
| <b>↑</b><br>≤ Sche        | edule Appointment                                     | Service > Location                                                          | ι & Staff ≥ Select Time ≥ Confirm |             |     |     |     |
| iii ■<br>▲<br>×<br>Q<br>★ | What location of<br>Rutgers Business<br>Who would you | shool * 100 Rocka_ * ike to meet with? You may choose more than one person. | Next ►                            |             |     |     |     |
|                           |                                                       |                                                                             |                                   |             |     |     |     |

9. The available days are highlighted in blue. Click on the blue options to see the available times. Once a time is chosen, click "Next"

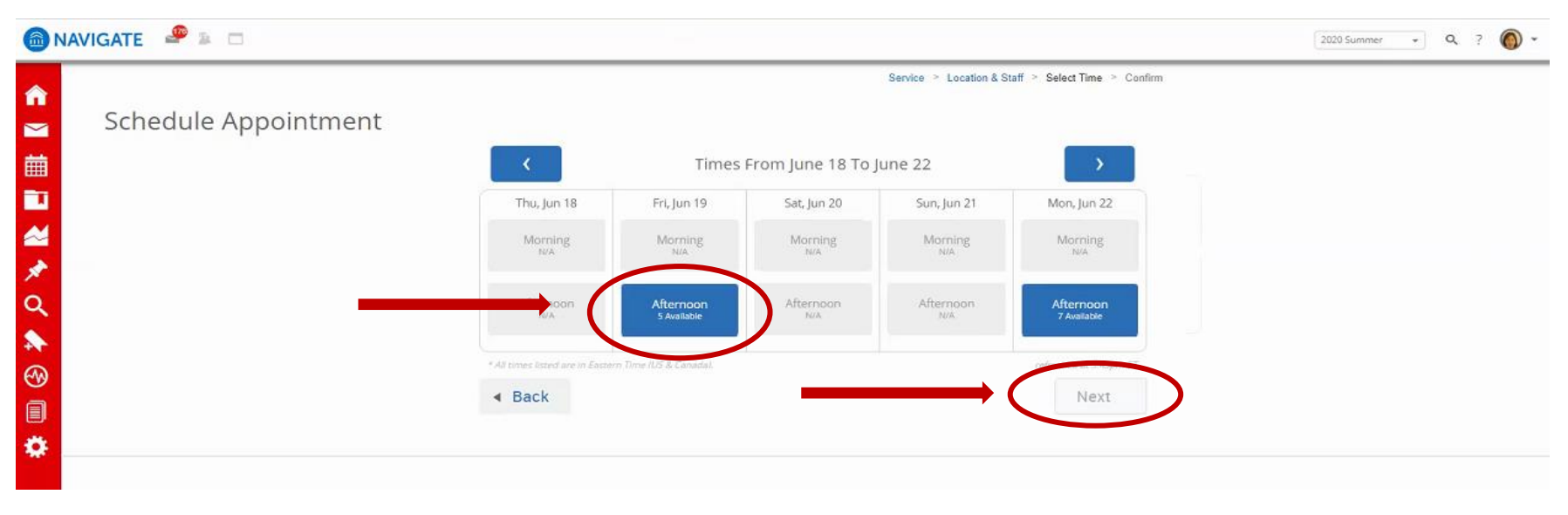

10. An appointment will not be scheduled until you click the blue,"Confirm Appointment" button.

|          | IGATE 🐣 🚁 🗆          |                                                                      |                                                                        | 2020 Summer 🔹 🔍 ? 🔘 🕶 |
|----------|----------------------|----------------------------------------------------------------------|------------------------------------------------------------------------|-----------------------|
| <b>^</b> | Schedule Appointment |                                                                      | Service > Location & Staff > Select Time > Confirm                     |                       |
| 餔        |                      | Your appointment has not been scheduled yet. Please                  | e review and click Confirm Appointment to complete.                    |                       |
|          |                      | Appointment Details                                                  |                                                                        |                       |
| *        |                      | Who                                                                  | When: Friday, June 19<br>1:00pm - 1:30pm ET                            |                       |
| n        |                      | Why: MBA (Part-time) - New Brunswick Advising                        | Where: Rutgers Business School * 100<br>Rockafeller Rd * New Brunswick |                       |
| TO D     |                      | Additional Details<br>https://rutgers.webex.com/meet/kmp249          |                                                                        |                       |
| Q        |                      | All meetings will be held via WebEx at the link abov                 | e.                                                                     |                       |
|          |                      | Is there anything specific you would like to discuss with KATHLEEN ? | Send Me an Email                                                       |                       |
|          |                      | Comments for your staff                                              | Please provide your mobile number                                      |                       |
|          |                      |                                                                      | Phone Number                                                           |                       |
|          |                      | < Back                                                               | Confirm Appointment                                                    |                       |